# [Fort] Práctica 7: Configuración general de Windows 11 y securización

## 1. Reinicia el equipo y realiza las siguientes tareas

### Lista los usuarios y grupos creados en el sistema de varias formas

La primera forma de hacerlo es desde la interfaz fráfica, poniendo " lusrmgr.msc" en la ventana de Windows + R:

| Iusrmgr - [Usuarios y grupos loo                        | ales (local)\Usuario | s]              |                                                                                                    |      | -                                       | × |
|---------------------------------------------------------|----------------------|-----------------|----------------------------------------------------------------------------------------------------|------|-----------------------------------------|---|
| Archivo Acción Ver Ayuda                                |                      |                 |                                                                                                    |      |                                         |   |
| 🗢 🄿 🞽 📰 🖸 🗟 🛛                                           |                      |                 |                                                                                                    |      |                                         |   |
| Usuarios y grupos locales (local)<br>Usuarios<br>Grupos | Nombre               | Nombre completo | Descripción<br>Cuenta integrada para la administ<br>Cuenta de usuario administrada p<br>Cuenta integrada para el acceso c<br>Una cuenta de usuario que el siste | Acci | iones<br>larios<br>Acciones adicionales |   |

Archivo Acción Ver Ayuda

🚁 lusrmgr - [Usuarios y grupos locales (local)\Grupos]

– 🗆 🗙

| Usuarios y grupos locales (local) | Nombre                    | Descripción                       | Acciones             |  |
|-----------------------------------|---------------------------|-----------------------------------|----------------------|--|
| Usuarios                          | Administradores           | Los administradores tienen acces  | Grupos               |  |
| 🦰 Grupos                          | Administradores de H      | Los miembros de este grupo tiene  | Accience adicionales |  |
|                                   | Duplicadores              | Pueden replicar archivos en un do | Acciones adicionales |  |
|                                   | A IIS_IUSRS               | Grupo integrado usado por Intern  |                      |  |
|                                   | A Invitados               | De forma predeterminada, los invi |                      |  |
|                                   | A Lectores del registro d | Los miembros de este grupo pue    |                      |  |
|                                   | 🜆 Operadores criptográf   | Los miembros tienen autorización  |                      |  |
|                                   | A Operadores de asisten   | Los miembros de este grupo pue    |                      |  |
|                                   | A Operadores de config    | Los miembros en este equipo pue   |                      |  |
|                                   | 🜆 Operadores de copia     | Los operadores de copia de seguri |                      |  |
|                                   | nopietarios del dispo     | Los miembros de este grupo pue    |                      |  |
|                                   | 🜆 System Managed Acc      | Los miembros de este grupo los a  |                      |  |
|                                   | A Usuarios                | Los usuarios no pueden hacer ca   |                      |  |
|                                   | A Usuarios avanzados      | Los usuarios avanzados se incluye |                      |  |
|                                   | A Usuarios COM distrib    | Los miembros pueden iniciar, acti |                      |  |
|                                   | A Usuarios de administr   | Los miembros de este grupo pue    |                      |  |
|                                   | 🜆 Usuarios de escritorio  | A los miembros de este grupo se l |                      |  |
|                                   | 🖓 Usuarios del monitor    | Los miembros de este grupo tiene  |                      |  |
|                                   | 🜆 Usuarios del registro d | Los miembros de este grupo pue    |                      |  |
|                                   |                           |                                   |                      |  |
|                                   |                           |                                   |                      |  |
|                                   |                           |                                   |                      |  |
|                                   |                           |                                   |                      |  |
|                                   |                           |                                   |                      |  |
|                                   |                           |                                   |                      |  |
|                                   |                           |                                   |                      |  |
|                                   |                           |                                   |                      |  |
|                                   |                           |                                   |                      |  |
|                                   |                           |                                   |                      |  |
|                                   |                           |                                   |                      |  |
|                                   |                           |                                   |                      |  |

Otra forma es ir a powershell y usar los siguientes comandos para ver los usuarios y grupos:

#### Get-LocalUser

| Seleccionar Windows Pow                                                                                       | verShell                                                                                                    |                                                                                                    | -     |       | × |  |  |  |  |
|----------------------------------------------------------------------------------------------------|----------------------------------------------------------------------------------------------------|----------------------------------------------------------------------------------------------------|-------|-------|---|--|--|--|--|
| Windows PowerShell<br>Copyright (C) Microso                                                                   | oft Cor                                                                                                    | poration. Todos los derechos reservados.                                                                                                    |       |       |   |  |  |  |  |
| Instale la versión má                                                                                         | nstale la versión más reciente de PowerShell para obtener nuevas características y mejoras. https://aka.ms/PSWindows |                                                                                                    |       |       |   |  |  |  |  |
| PS C:\Users\MCBS> Get                                                                                         | S C:\Users\MCBS> Get-LocalUser                                                                                       |                                                                                                    |       |       |   |  |  |  |  |
| Name En                                                                                                    | nabled                                                                                                    | Description                                                                                                    |       |       |   |  |  |  |  |
| Administrador Fa<br>DefaultAccount Fa<br>Invitado Fa<br>MCBS Tr<br>WDAGUtilityAccount Fa<br>PS C:\Users\MCBS> | alse<br>alse<br>alse<br>rue<br>alse                                                                                  | Cuenta integrada para la administración del equipo o dominio<br>Cuenta de usuario administrada por el sistema.<br>Cuenta integrada para el acceso como invitado al equipo o dominio<br>Una cuenta de usuario que el sistema administra y usa para escenarios de Proteco | ión d | le ap |   |  |  |  |  |

 $\times$ 

#### Get-LocalGroup

🔀 Windows PowerShell

| ICBS True                                       |                                                                               |
|-------------------------------------------------|-------------------------------------------------------------------------------|
| NDAGUtilityAccount False Una cuenta de usua     | rio que el sistema administra y usa para escenarios de Protección de ap       |
|                                                 |                                                                               |
| PS C:\Users\MCBS> Get-LocalGroup                |                                                                               |
|                                                 |                                                                               |
| vame                                            | Description                                                                   |
|                                                 |                                                                               |
| Administradores<br>Administradores de Hyper V   | Los miembros do este grupo tioner acceso completo y sin restricciones al equi |
| Dunlicadores de Hyper-V                         | Dueden penlican anchivos en un dominio                                        |
|                                                 | Grupo integrado usado por Internet Information Services.                      |
| Invitados                                       | De forma predeterminada, los invitados tienen el mismo acceso que los         |
| ectores del registro de eventos                 | Los miembros de este grupo pueden leer registros de eventos del equipo        |
| Operadores criptográficos                       | Los miembros tienen autorización para realizar operaciones criptográfi        |
| Operadores de asistencia de control de acceso   | Los miembros de este grupo pueden consultar de forma remota los atribu        |
| Operadores de configuración de red              | Los miembros en este equipo pueden tener algunos privilegios administr        |
| Operadores de copia de seguridad                | Los operadores de copia de seguridad pueden invalidar restricciones de        |
| Propietarios del dispositivo                    | Los miembros de este grupo pueden cambiar la configuración de todo el         |
| System Managed Accounts Group                   | Los miembros de este grupo los administra el sistema.                         |
| Jsuarios                                        | Los usuarios no pueden hacer cambios accidentales o intencionados en e        |
| Jsuarios avanzados<br>Jsuarios COM distribuidos | Los usuarios avanzados se incluyen para la compatibilidad con versione        |
| Jsuarios com distribuidos                       | Los miembros pueden iniciar, activar y usar objetos de com distribuido        |
| Isuarios de acemitaria nomata                   | A los miembros de este grupo pueden acceder a los recursos de writ median     |
| Isuarios del monitor de sistema                 | Los miembros de este grupo se les concede el derecho de inicial sesi          |
| Isuarios del registro de rendimiento            | los miembros de este grupo pueden programar contadores de registro y r        |
| starios del registro de l'endimiento            | eos miemoros de este grupo paeden programar contadores de registro y riti     |
|                                                 |                                                                               |
| PS C:\Users\MCBS>                               |                                                                               |

#### Crea un usuario del grupo usuario de 2 formas distintas

El grupo Usuario es el que se asigna por defecto a un usuario, podemos crear una nueva cuenta de este grupo de varias formas, por un lado se puede hacer desde interfaz gráfica yendo a Configuración/Cuentas/Otros Usuarios y pulsando en agregar cuenta:

| $\leftarrow$ | Configuración            |                                                                                                    | — (          | ) × |
|--------------|--------------------------|----------------------------------------------------------------------------------------------------|--------------|-----|
|              | MCBS<br>Cuenta local     | Cuentas > Otros usuarios                                                                                                    |              |     |
|              |                          | Otros usuarios                                                                                                    |              |     |
| Bus          | car una configuración Q  | Agregar otro usuario                                                                                                    | Agregar cuen | ita |
|              | Sistema                  |                                                                                                    |              |     |
| 8            | Bluetooth y dispositivos | Configurar un quiosco multimedia                                                                                                    |              |     |
| -            | Red e Internet           | Quiosco multimedia           Convertir este dispositivo en un quiosco para utilizarlo como cartel digital, pantalla interactiva u otras cosas | Comenzar     |     |
| 1            | Personalización          |                                                                                                    |              |     |
|              | Aplicaciones             | Q Obtener ayuda                                                                                                    |              |     |
| 12           | Cuentas                  | Enviar comentarios                                                                                                    |              |     |
|              |                          |                                                                                                    |              |     |

Tras eso, en la ventana que saldrá debemos pulsar en "No tengo los datos de inicio de sesión de esta persona".

| ← Configuración            |                                                                                            |                                                                   | - 0 ×          |
|----------------------------|--------------------------------------------------------------------------------------------|-------------------------------------------------------------------|----------------|
| MCBS<br>Cuenta local       | Cuentas > Otros usuarios                                                                   | 5                                                                 |                |
|                            | Otros usuarios                                                                             |                                                                   |                |
| Buscar una configuración   | Q                                                                                          | ×                                                                 | Agregar cuenta |
| Sistema                    |                                                                                            |                                                                   |                |
| 8 Bluetooth y dispositivos | Microsoft                                                                                  |                                                                   |                |
| 💎 Red e Internet           | ·Cémo iniciaré co                                                                          | sién asta                                                         | Comenzar       |
| 🥖 Personalización          | persona?                                                                                   | esion esta                                                        |                |
| Aplicaciones               | Escribe la dirección de correc                                                             | o electrónico o el                                                |                |
| l 💄 Cuentas                | número de teléfono de la pe<br>agregar. Si usa Windows, Ofi<br>OneDrive, Skyre o Xboy, esc | rrsona que quieres<br>fice, Outlook.com,<br>rribe la dirección de |                |
| 🕥 Hora e idioma            | correo electrónico o el núme                                                               | ero de teléfono que usa                                           |                |
| 😳 Juegos                   | para iniciar sesión.                                                                       |                                                                   |                |
| <b>4</b>                   | Correo electrónico o teléfon                                                               | o                                                                 |                |
| Accesibilidad              |                                                                                            |                                                                   |                |
| Privacidad y seguridad     | No tengo los datos de inicio de                                                            | e sesion de esta persona                                          |                |
| Ø Windows Update           | Cano                                                                                       | celar Siguiente                                                   |                |
|                            |                                                                                            |                                                                   |                |
|                            |                                                                                            |                                                                   |                |
|                            |                                                                                            | Términos de uso Privacidad y cookies                              |                |
|                            |                                                                                            |                                                                   |                |

Y en la siguiente ventana presionar en agregar usuario sin cuenta microsoft:

| ← Configuración            |                                               |                |
|----------------------------|-----------------------------------------------|----------------|
| MCBS<br>Cuenta local       | Cuentas > Otros usuarios                      |                |
| Buscar una configuración Q | Otros usuarios<br>Cuenta de Microsoft         | x              |
| Sistema                    |                                               | Agregar cuenta |
| 8 Bluetooth y dispositivos |                                               |                |
| Red e Internet             |                                               | Comenzar       |
| 🥖 Personalización          | Microsoft                                     |                |
| Aplicaciones               | Crear cuenta                                  |                |
| Cuentas                    | alguien@example.com                           | _              |
| Juegos                     | Obtener una nueva dirección de correo electró | ónico          |
| 🕇 Accesibilidad            | Atrác S                                       | initiante      |
| Privacidad y seguridad     | Autos                                         |                |
| Windows Update             |                                               |                |

Tras eso nos permitirá crear un nuevo usuario:

|           | MCBS<br>Cuenta local     | Cuentas > Otros usuarios                                                                                                    |                |
|-----------|--------------------------|----------------------------------------------------------------------------------------------------|----------------|
|           | Cacina local             | Otros usuarios                                                                                                    |                |
|           | r                        | Cuenta de Microsoft X                                                                                                    |                |
| Bus       | car una configuración Q  |                                                                                                    | Agregar cuenta |
|           | Sistema                  | Crear un usuario para este equipo                                                                                                    |                |
| 8         | Bluetooth y dispositivos |                                                                                                    |                |
| •         | Red e Internet           | Si esta cuenta es para niños o adolescente, considera la posibilidad de seleccionar<br><b>volver</b> y crear una cuenta Microsoft. Cuando los miembros de la familia más jóvenes<br>inicien sesión con una cuenta de Microsoft, tendrán protección de privacidad centrada | Comenzar       |
| /         | Personalización          | en su edad.                                                                                                    |                |
| *         | Aplicaciones             | Si quieres usar una contraseña, elige algo que te resulte fácil de recordar, pero que sea                                                                                                    |                |
| • •       | Cuentas                  |                                                                                                    |                |
| 0         | Hora e idioma            | ¿Quién va a usar este PC?                                                                                                    |                |
| •         | Juegos                   | NuevoUsuarioGUI ×                                                                                                    |                |
| ×         | Accesibilidad            | Dale seguridad.                                                                                                    |                |
| $\square$ | Privacidad y seguridad   | Introducir la contraseña                                                                                                    |                |
| 8         | Windows Update           | Volver a introducir la contraseña                                                                                                    |                |
|           |                          |                                                                                                    |                |
|           |                          |                                                                                                    |                |
|           |                          | Siguiente Atrás                                                                                                    |                |
|           |                          |                                                                                                    |                |
|           |                          |                                                                                                    |                |

Una vez creado el usuario lo podemos ver en Cuentas/OtrosUsuarios:

| $\leftarrow$ | Configuración            |                                                                                                    | – o ×          |
|--------------|--------------------------|----------------------------------------------------------------------------------------------------|----------------|
|              | MCBS<br>Cuenta local     | Cuentas > Otros usuarios                                                                                                    |                |
|              |                          | Otros usuarios                                                                                                    |                |
| Bus          | car una configuración Q  | Agregar otro usuario                                                                                                    | Agregar cuenta |
|              | Sistema                  |                                                                                                    |                |
| 8            | Bluetooth y dispositivos | NuevoUsuarioGUI     Cuenta local                                                                                                    | ~              |
| -            | Red e Internet           |                                                                                                    |                |
|              | Personalización          | Configurar un quiosco multimedia                                                                                                    |                |
|              | Aplicaciones             | Quiosco multimedia           Convertir este dispositivo en un quiosco para utilizarlo como cartel digital, pantalla interactiva u otras cosas | Comenzar       |
| 12           | Cuentas                  |                                                                                                    |                |
| 5            | Hora e idioma            | le Obtener ayuda                                                                                                    |                |
| •            | Juegos                   | Enviar comentarios                                                                                                    |                |
| - 🕹          | A 111111                 |                                                                                                    |                |

Desde Usuarios y Grupos locales podemos observar que el usuario en cuestión se ha añadido de forma automática al grupo Usuarios:

Last update: 2025/04/01 15:33

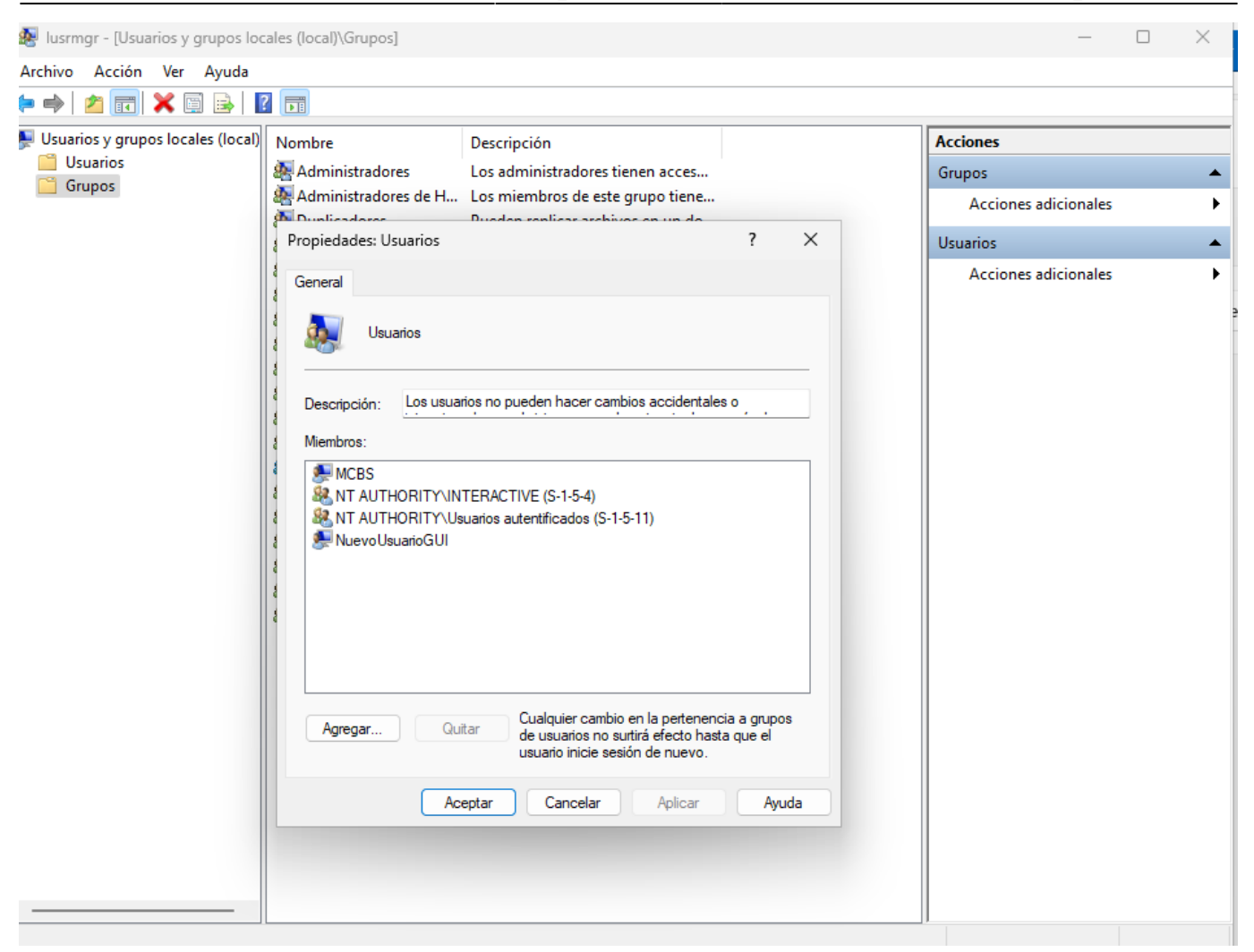

Otra forma de crear usuarios es mediante la utilización de PowerShell como administrador, por ejemplo, podemos usar el comando:

New-LocalUser -Name NuevoUsuarioPS

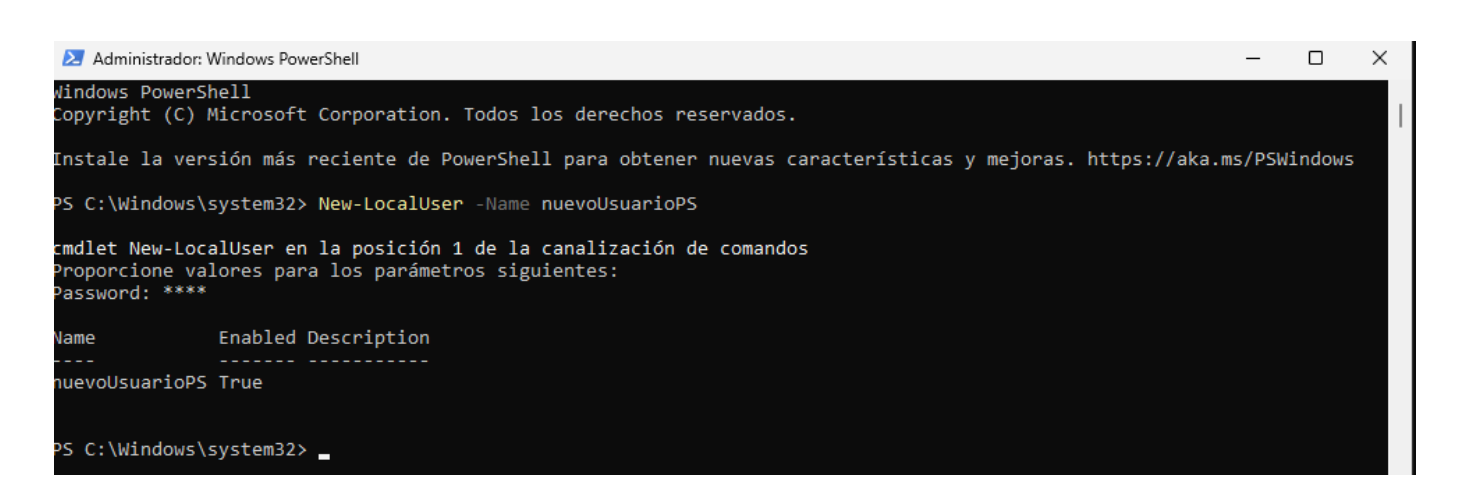

En este caso el usuario no se añade automáticamente al grupo usuarios por lo que lo debemos añadir manualmente con el siguiente comando:

Add-LocalGroupMember -Group Usuarios -Member nuevoUsuarioPS

PS C:\Windows\system32> Add-LocalGroupMember -Group Usuarios -Member nuevoUsuarioPS PS C:\Windows\system32> \_

Tras eso podemos confirmar que el usuario está en el grupo desde Usuarios y Grupos locales:

| Propiedades: Usuarios                                                                                                    | ?                      | $\times$ |
|----------------------------------------------------------------------------------------------------|------------------------|----------|
| General                                                                                                    |                        |          |
| Usuarios                                                                                                    |                        |          |
| Descripción: Los usuarios no pueden hacer cambios accidentales                                                             | so <u>, .</u>          |          |
| Miembros:                                                                                                    |                        |          |
| MCBS<br>NT AUTHORITY\INTERACTIVE (S-1-5-4)<br>NuevoUsuarioGUI<br>InuevoUsuarioPS                                           |                        |          |
| Agregar Quitar Cualquier cambio en la pertenence<br>de usuarios no surtirá efecto hasta<br>usuario inicie sesión de nuevo. | ia a grupo<br>a que el | )S       |
| Aceptar Cancelar Aplicar                                                                                                   | Ауц                    | ıda      |

## 2. Revisa y documenta los siguientes puntos

#### Como podemos saber el estado de la licencia del sistema operativo

Si vamos a Configuración/Sistema podemos obsevar una sección donde indica si windows está activado o no:

| ← Configuración                    |                                                                                 | - 0 ×                                                         |
|------------------------------------|---------------------------------------------------------------------------------|---------------------------------------------------------------|
| MCBS<br>Cuenta local               | Sistema                                                                         |                                                               |
| Buscar una configuración Q         | MCBSW11<br>VirtualBox<br>Cambiar nombre                                         | <ul> <li>Windows Update</li> <li>Requiere atención</li> </ul> |
| Sistema                            |                                                                                 |                                                               |
| 8 Bluetooth y dispositivos         | Windows no está activado.                                                       | Activar ahora                                                 |
| Red e Internet                     |                                                                                 |                                                               |
| 🥖 Personalización                  | Pantalla     Monitores, brillo, luz nocturna, perfil de pantalla                | >                                                             |
| Aplicaciones                       | - Sanida                                                                        |                                                               |
| 💄 Cuentas                          | Solito     Niveles de volumen, salida, entrada, dispositivos de sonido          | >                                                             |
| 🕥 Hora e idioma                    | ○ Notificaciones                                                                |                                                               |
| 😳 Juegos                           | Alertas de aplicaciones y sistema, no molestar                                  |                                                               |
| X Accesibilidad                    | O Concentración<br>Reducir las distracciones                                    | >                                                             |
| <ul> <li>Windows Update</li> </ul> | U Energía y batería<br>Suspensión, uso de la batería, ahorro de batería         | >                                                             |
|                                    | Almacenamiento     Espacio de almacenamiento, unidades, reglas de configuración | >                                                             |
|                                    | Uso compartido en proximidad<br>Detectabilidad, ubicación de archivos recibidos | >                                                             |
|                                    | Acoplar ventanas, escritorios, cambio de tareas                                 | >                                                             |
|                                    | ዋስ Para programadores                                                           | >                                                             |
|                                    | 🖶 🔍 Búsqueda 🛛 😻 🧟 🖬 🖕 😭 📾 👫 🍇 🧕 💆 🖉 🗠 🗠 ESP                                    | 「計 di) <b>御</b> 15:33 🌲 01/04/2025                            |

También se puede comprobar escribiendo activación en el menú de inicio y yendo a "Ver si Windows Está Activado":

| Q            | activ                                                     |        |                                                                  |   |
|--------------|-----------------------------------------------------------|--------|------------------------------------------------------------------|---|
| $\leftarrow$ | Todo Aplicaciones Docume                                  | ntos V | Veb Configuración Carpetas 🕨 💀 🖓                                 |   |
| Mejo         | or coincidencia                                           |        |                                                                  |   |
| 0            | Ver si Windows está activado<br>Configuración del sistema |        | $\bigcirc$                                                       |   |
| Con          | figuración                                                |        | Ver si Windows está activado                                     |   |
|              | Activar o desactivar las<br>características de Windows    | >      |                                                                  |   |
| ÷            | Activar el Modo Juego                                     | >      | 🖸 Abrir                                                          |   |
| 2            | Activar o desactivar el protector de<br>pantalla          | >      | Obtén ayuda rápida desde Internet<br>Buscar la clave de producto | × |
| Buse         | car en Internet                                           |        |                                                                  |   |
| Q            | <b>activ</b> - Ver más resultados de la<br>búsqueda       | >      |                                                                  |   |
| All VEIDA    | Activision                                                | >      |                                                                  |   |
| Q            | activar bluetooth                                         | >      |                                                                  | 2 |
| Q            | activar windows                                           | >      |                                                                  |   |
| Q            | activision ban appeal                                     | >      |                                                                  |   |
|              |                                                           |        |                                                                  |   |

| ← Configuración                                                    |                                                                                                    | - a ×                   |
|--------------------------------------------------------------------|----------------------------------------------------------------------------------------------------|-------------------------|
| MCBS<br>Cuenta local                                               | Sistema > Activación                                                                                                    |                         |
| Buscar una configuración Q                                         | Windows 11 Enterprise                                                                                                    |                         |
| Sistema                                                            |                                                                                                    |                         |
| 8 Bluetooth y dispositivos                                         | Estado de activación                                                                                                    | No está activo  🐧 🔨     |
| Red e Internet     Personalización                                 | No es posible activar Windows en este dispositivo porque la clave de producto ya se ha usado en otro<br>dispositivo. Si crees que no se ha usado en otro dispositivo, selecciona Solución de problemas, a<br>continuación. Código de error: 0xC004C020 | Solucionar problemas    |
| Cuentas                                                            | Cambiar la clave de producto                                                                                                    | Cambiar                 |
| 🕥 Hora e idioma                                                    | Obtener ayuda                                                                                                    | Abrir Obtener ayuda     |
| 🥶 Juegos 🏌 Accesibilidad                                           | D Id. del producto                                                                                                    | 00329-10430-00098-AA232 |
| <ul> <li>Privacidad y seguridad</li> <li>Windows Update</li> </ul> | Clave de producto                                                                                                    | XXXX-XXXX-XXXX-TMT44    |
|                                                                    | Soporte técnico relacionado                                                                                                    |                         |
|                                                                    | Ayuda con Activación                                                                                                    | ^                       |
|                                                                    | Vinculación de una cuenta de Microsoft a una licencia digital Comprobar si tu Windows está activado<br>Activar Windows con clave de producto                                                                                                    |                         |
|                                                                    | Obtener ayuda                                                                                                    |                         |
|                                                                    | 🖬 Q Búsqueda 😻 🤽 🦛 🖬 🔚 💼 🍇 💩 🙋 🔼 🗠 🗞                                                                                                    | ESP 🖵 🕬 🖢 15:38 🌻       |

### ¿Está activo el DEP?¿Dónde podemos verlo?

Para revisar si está activo el DEP debemos ir a Configuración/Sistema/Información y ahí presionamos en Configuración Avanzada del Sistema:

| Cuenta local             |                                                                                  | .1011                                                                |                                  |
|--------------------------|----------------------------------------------------------------------------------|----------------------------------------------------------------------|----------------------------------|
| scar una configuración Q | MCBSW11<br>VirtualBox                                                            |                                                                      | Cambiar el nombre de este equipo |
| Sistema                  | Especificaciones del dispositivo                                                 | 3                                                                    | Copiar                           |
| Bluetooth y dispositivos |                                                                                  |                                                                      |                                  |
| Red e Internet           | Nombre del dispositivo<br>Procesador                                             | MCBSW11                                                              |                                  |
|                          | RAM instalada                                                                    | 6.03 GB                                                              |                                  |
| Personalización          | Identificador de dispositivo                                                     | EC160C62-8EE9-42B5-87FB-7DFA892F6278                                 |                                  |
| Aplicaciones             | ld. del producto                                                                 | 00329-10430-00098-AA232                                              |                                  |
|                          | Tipo de sistema                                                                  | Sistema operativo de 64 bits, procesador basado en x64               |                                  |
| Cuentas                  | Lápiz y entrada táctil                                                           | La entrada táctil o manuscrita no está disponible para esta pantalla | 3                                |
| Juegos<br>Accesibilidad  | Vinculos relacionados Dominio o g                                                | grupo de trabajo Protección del sistema Configuración avanzad        | a del sistema                    |
| Privacidad y seguridad   |                                                                                  |                                                                      |                                  |
| Windows Update           | Edición                                                                          | Windows 11 Enterprise                                                |                                  |
|                          | version                                                                          | 23H2<br>30/03/2024                                                   |                                  |
|                          | Versión del sistema operativo                                                    | 22631 2861                                                           |                                  |
|                          | Experiencia                                                                      | Windows Feature Experience Pack 1000,22681,1000,0                    |                                  |
|                          |                                                                                  |                                                                      |                                  |
|                          | Contrato de servicios de Micro<br>Términos de licencia del softwa                | soft<br>are de Microsoft                                             |                                  |
|                          | Contrato de servicios de Micro<br>Términos de licencia del softwa<br>Relacionado | soft<br>are de Microsoft                                             |                                  |

En la ventana que aparece presionamos, en la pestaña de opciones avanzadas presionamos en configuración en la sección de rendimiento:

| Nombre de equ                                                                              | ipo                                                             | Hardware                          |
|--------------------------------------------------------------------------------------------|-----------------------------------------------------------------|-----------------------------------|
| Opciones avanzadas                                                                         | Protección del sistema                                          | Acceso remot                      |
| Para realizar la mayoría de<br>Rendimiento                                                 | e estos cambios, inicie sesión                                  | como administrador                |
| Para realizar la mayoría de<br>Rendimiento<br>Efectos visuales, prograr<br>memoria virtual | e estos cambios, inicie sesión<br>mación del procesador, uso de | como administrador<br>e memoria y |

En la ventana que nos sale presionamos en la epstaña de Prevención de Ejecución de Datos y ahí podemos ver si DEP está activado o no y podemos cambiar su estado:

| noto<br>dor.<br>ón de datos<br>e ayuda a<br>e seguridad.<br>ndows<br>epto los que | pones avanzadas       Protección del sistema       Acceso remoto         realizar la mayoría de estos cambios, inicie sesión como administrador.       Iniciante         Opciones de rendimiento       Efectos visuales       Opciones avanzadas         Prevención de ejecución de ejecución de datos       Iniciante         Image: Como functional       Iniciante         Opciones avanzadas       Prevención de ejecución de datos         Image: Como functional       Iniciante         Opciones avanzadas       Prevención de ejecución de datos         Image: Como functional       Iniciante         Opciones avanzadas       Prevención de datos (DEP) le ayuda a protegerse contra virus y otras amenazas a la seguridad.         Cómo functional       Opciones y servicios de Windows erencialer                                                                                                    | BSW11<br>ualBox Para<br>Especificaciones del disposi<br>Nombre del dispositivo<br>Procesador Co                                                                           |
|-----------------------------------------------------------------------------------|----------------------------------------------------------------------------------------------------|----------------------------------------------------------------------------------------------------|
| ón de datos<br>e ayuda a<br>seguridad.<br>ndows<br>pto los que                    | ealizar la mayoría de estos cambios, inicie sesión como administrador.<br>diminate<br>Opciones de rendimiento<br>Efectos visuales Opciones avanzadas Prevención de ejecución de datos<br>La Prevención de ejecución de datos (DEP) le ayuda a<br>protegerse contra virus y otras amenazas a la seguridad.<br>Cómo funcionas<br>Activar DEP solo para los programas y servicios de Windows<br>esenciales                                                                                                    | Para<br>Para<br>Especificaciones del disposi<br>Nombre del dispositivo<br>Procesador<br>Co                                                                                |
| ón de datos<br>e ayuda a<br>seguridad.<br>ndows<br>epto los que                   | Opciones de rendimiento  Efectos visuales Opciones avanzadas Prevención de ejecución de datos  La Prevención de ejecución de datos (DEP) le ayuda a protegerse contra virus y otras amenazas a la seguridad. Cómo funciona3  Activar DEP solo para los programas y servicios de Windows erencialer.                                                                                                    | Especificaciones del disposi<br>Nombre del dispositivo<br>Procesador<br>Co                                                                                                |
| x<br>con de datos<br>e ayuda a<br>i seguridad.<br>indows<br>ipto los que          | Opciones de rendimiento         Efectos visuales       Opciones avanzadas       Prevención de ejecución de datos         Image: State of the state of the state of t                           | Especificaciones del disposi<br>Nombre del dispositivo<br>Procesador<br>Co                                                                                                |
| ón de datos<br>copiar<br>e ayuda a<br>seguridad.<br>ndows<br>epto los que         | Efectos visuales       Opciones avanzadas       Prevención de ejecución de datos         Image: Strain Strain | Especificaciones del disposi<br>Nombre del dispositivo<br>Procesador<br>Co                                                                                                |
| e ayuda a<br>i seguridad.<br>ndows<br>ipto los que                                | <ul> <li>La Prevención de ejecución de datos (DEP) le ayuda a protegerse contra virus y otras amenazas a la seguridad.</li> <li>Cómo funcional</li> <li>Activar DEP solo para los programas y servicios de Windows esenciales</li> </ul>                                                                                                    | Nombre del dispositivo<br>Procesador<br>DAM instalado                                                                                                    |
| e ayuda a<br>seguridad.<br>ndows<br>pto los que                                   | <ul> <li>La Prevención de ejecución de datos (DEP) le ayuda a protegerse contra virus y otras amenazas a la seguridad.</li> <li>Activar DEP solo para los programas y servicios de Windows especiales</li> </ul>                                                                                                    | Procesador Co                                                                                                    |
| ndows<br>pto los que                                                              | Activar DEP solo para los programas y servicios de Windows eservicias                                                                                                    | PAM instalada                                                                                                    |
| ndows<br>pto los que                                                              | <ul> <li>Activar DEP solo para los programas y servicios de Windows<br/>esenciales</li> </ul>                                                                                                    | E / 1 1 / 1 / 1 / 1 / 1 / 1 / 1 / 1 / 1                                                                                                    |
| pto los que                                                                       | esenciales                                                                                                    |                                                                                                    |
| pto los que                                                                       | escriciales                                                                                                    |                                                                                                    |
|                                                                                   | <ul> <li>Activar DEP para todos los programas y servicios excepto los que<br/>seleccione:</li> </ul>                                                                                                    | Id. del producto                                                                                                    |
|                                                                                   |                                                                                                    | Tipo de sistema                                                                                                    |
|                                                                                   |                                                                                                    | Lápiz y entrada táctil                                                                                                    |
| lel sistema                                                                       |                                                                                                    | culos relacionados Dominio                                                                                                    |
| Copiar                                                                            |                                                                                                    | Especificaciones de Window                                                                                                    |
|                                                                                   |                                                                                                    | Edición V                                                                                                    |
|                                                                                   |                                                                                                    | Versión 2                                                                                                    |
| Quitar                                                                            | Agregar Quitar                                                                                                    | Instalado el 3                                                                                                    |
| en                                                                                | El procesador del equipo es compatible con DEP basado en                                                                                                    | Versión del sistema operativo                                                                                                    |
|                                                                                   | hardware.                                                                                                    | Experiencia                                                                                                    |
|                                                                                   |                                                                                                    | Contrata da sanúcios da Misrasoft                                                                                                    |
|                                                                                   |                                                                                                    | Términos de licencia del software o                                                                                                    |
| Aplicar                                                                           | Aceptar Cancelar Aplicar                                                                                                    | leminos de licencia del software d                                                                                                    |
| Quitar<br>en<br>Aplicar                                                           | Agregar Quitar<br>El procesador del equipo es compatible con DEP basado en<br>hardware.<br>Aceptar Cancelar Aplicar                                                                                                    | Edición V<br>Versión 2<br>Instalado el 3<br>Versión del sistema operativo 2<br>Experiencia V<br>Contrato de servicios de Microsoft<br>Términos de licencia del software d |

En este caso DEP está activado para todos los programas y servicios esenciales.

# ¿Cual es la configuración por defecto del sistema de actualizaciones automáticas?

Podemos revisar esta configuración desde Configuración/Windows Update/Opciones Avanzadas:

| ← Configuración                                               |                                                                                                    | – D ×                |
|---------------------------------------------------------------|----------------------------------------------------------------------------------------------------|----------------------|
| MCBS<br>Cuenta local                                          | Windows Update > Opciones avanzadas                                                                                                    |                      |
| Buscar una configuración Q                                    | O Recibir actualizaciones de otros productos de Microsoft<br>Obtenga las actualizaciones de Microsoft Office y otras junto con las de Windows                                                                                                   | Desactivado          |
| <ul> <li>Sistema</li> <li>Bluetooth y dispositivos</li> </ul> | Ponme al día<br>Reiniciar lo antes posible (incluso durante las horas de actividad) para terminar la actualización, y notificarme 15 minutos antes de<br>reiniciar para que pueda asegurarme de que este dispositivo está encendido y enchufado | Desactivado 🔵        |
| <ul> <li>Red e Internet</li> <li>Personalización</li> </ul>   | Descargar actualizaciones en conexiones de uso medido     Pueden aplicarse cargos de datos                                                                                                    | Desactivado 🕚        |
| Aplicaciones                                                  | Q Notificarme cuando sea necesario reiniciar para finalizar la actualización<br>Muestra una notificación cuando el dispositivo requiere un reinicio para terminar la actualización                                                              | Desactivado          |
| <ul> <li>Guerras</li> <li>Hora e idioma</li> </ul>            | S Horas activas Actualmen No reiniciaremos su dispositivo durante estas horas                                                                                                    | te de 8:00 a 17:00 🗸 |
| <ul> <li>Juegos</li> <li>Accesibilidad</li> </ul>             | Opciones adicionales                                                                                                    |                      |
| Privacidad y seguridad                                        | Actualizaciones opcionales     Actualizaciones de características, calidad y controladores                                                                                                    | Disponible: 1 >      |
| Vindows Opdate                                                | Dptimización de distribución<br>Límites de ancho de banda para actualizaciones, descargas de otros dispositivos                                                                                                    | >                    |
|                                                               | 五 Recuperación<br>Reiniciar, inicio avanzado, volver                                                                                                    | >                    |
|                                                               | Co Reiniciar las aplicaciones<br>Guardar automáticamente las aplicaciones reiniciables al cerrar sesión y reiniciarlas después de iniciar sesión                                                                                                | >                    |
|                                                               | Directivas de actualización configuradas                                                                                                    | >                    |

### Identifica y lista los permisos NTFS que tiene el disco C:

Podemos obtener dicho listado de permisos con el comando de PowerShell:

.\icacls.exe C:\ /T

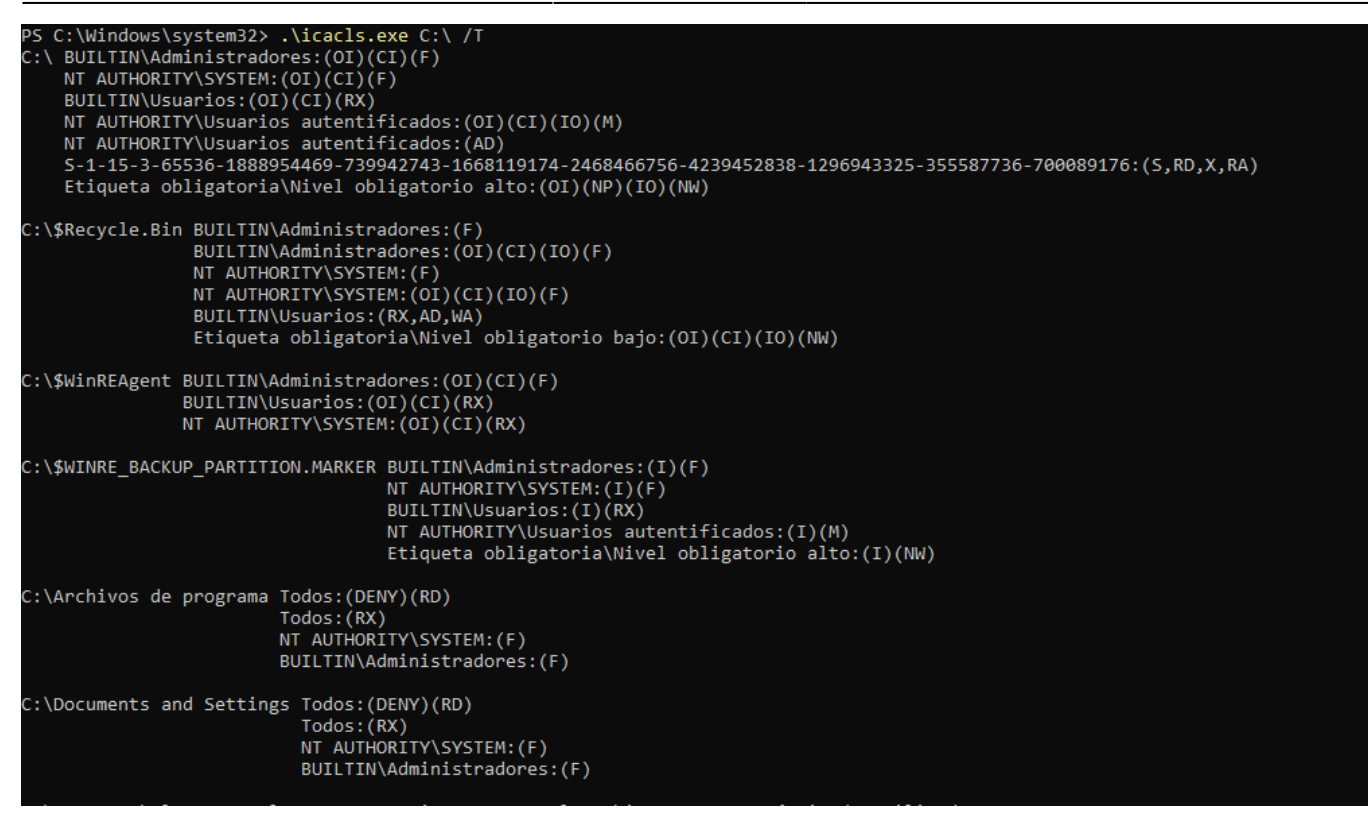

Donde los permisos son:

- F: Control total
- RX: Lectura y Ejecución
- I: Permisos heredados de la carpeta superior

# Identifica todos los procesos que se inician en el arranque del sistema operativo

Por un lado, podemos indicar que programas se inician en el sistema operativo desde la pestaña Aplicaciones de Arranque del Administrador de Tareas:

| Administrador de tareas: <ul> <li>Busque un nombre, publicador o PID</li> <li>Aplicaciones de arranque</li> <li>Ege Ejecutar nueva tarea</li> <li>Habilitar</li> <li>O cetababilitar</li> <li>Propiedades</li> <li>Outimo tiempo de BIOS: 1.6 segundos</li> </ul> <li>Nombre</li> <li>Anunciante</li> <li>Etado</li> <li>Impacto de ini</li> <li>O concebrixe (0)</li> <li>SecurityHealthSystray</li> <li>Spotify AB</li> <li>Deshabilitado</li> <li>Ninguno</li> <li>Bajo</li> <li>VBox Tray</li> <li>VBox Tray</li> <li>Sotify AB</li> <li>SecurityHealthSystray</li> <li>Spotify AB</li> <li>SecurityHealthSystray</li> <li>Spotify AB</li> <li>Deshabilitado</li> <li>Ninguno</li> <li>VBox Tray</li> <li>VBox Tray</li>                                                                                                    | 2025         | /04/01 15:33            | 15/28   |                       | [Fo             | rt] Práctica | 7: Configuraci | ón general de Wir | ndows 11 y secu     | urización |
|----------------------------------------------------------------------------------------------------|--------------|-------------------------|---------|-----------------------|-----------------|--------------|----------------|-------------------|---------------------|-----------|
| Apicaciones de arranque                                                                                                    | <u>, 1 1</u> | Administrador de tareas |         | Q Busq                | ue un nombre, p | oublicador o | PID            |                   | – u                 | ^         |
| Image: Property of the second of the second of the sec | ≡            | Aplicaciones de arra    | anque   |                       | Ejecutar        | nueva tarea  | 🗸 Habilitar    | 🖉 Deshabilitar    | E Propiedades       |           |
| Nombre       Anunciante       Estado       Impacto de ini         Impacto de ini       Habilitado       Alto         Impacto de ini       Impacto de ini       Habilitado       Bajo         Impacto de ini       Spotify HealthSystray       Spotify AB       Deshabilitado       Ninguno         Impacto de ini       Impacto de ini       Habilitado       Bajo         Impacto de ini       Impacto de ini       Habilitado       Bajo         Impacto de ini       Impacto de ini       Impacto de ini         Impacto de ini       Spotify HealthSystray       Spotify AB       Deshabilitado       Ninguno         Impacto de ini       Impacto de ini       Impacto de ini       Impacto de ini       Impacto de ini         Impacto de ini       Impacto de ini       Impacto de ini       Impacto de ini       Impacto de ini         Impacto de initiano       Spotify AB       Deshabilitado       Ninguno       Impacto de ini       Impacto de ini         Impacto de initiano       Microsoft Corporation       Deshabilitado       Bajo       Impacto de ini         Impacto de initiano       Impacto de initiano       Impacto de initiano       Impacto de initiano       Impacto de initiano         Impacto de initin                                                                                                    | ₽            |                         |         |                       |                 |              |                | Último tie        | mpo de BIOS: 1.6 se | egundos   |
| <ul> <li>OneDrive (6)</li> <li>Security HealthSystray</li> <li>Spotify</li> <li>Terminal</li> <li>Vox Tray</li> </ul>                                                                                                    | 4-           | Nombre                  |         | Anunciante            | Estado          | Impacto de   | ini            |                   |                     |           |
| <ul> <li>SecurityHealthSystray<br/>Spotify</li> <li>Spotify AB</li> <li>Deshabilitado</li> <li>Ninguno</li> <li>Deshabilitado</li> <li>Ninguno</li> <li>VBoxTray</li> </ul>                                                                                                    | U            | > 🦲 OneDrive (6)        |         |                       | Habilitado      | Alto         |                |                   |                     |           |
| Spotify     Spotify AB     Deshabilitado     Ninguno       Image: Terminal     Microsoft Corporation     Deshabilitado     Ninguno       Image: VBox Tray     Habilitado     Bajo                                                                                                    | r.y.         | SecurityHealth          | Systray |                       | Habilitado      | Bajo         |                |                   |                     |           |
| Image: Solution in Terminal     Microsoft Corporation     Deshabilitado     Ninguno       Image: Solution in Terminal     VBox Tay     Habilitado     Bajo                                                                                                    | 00           | Spotify                 | 5       | Spotify AB            | Deshabilitado   | Ninguno      |                |                   |                     |           |
| VBoxTray Habilitado Bajo                                                                                                    | ö            | Terminal                | I       | Microsoft Corporation | Deshabilitado   | Ninguno      |                |                   |                     |           |
|                                                                                                    | i≡           | 🥳 VBoxTray              |         |                       | Habilitado      | Bajo         |                |                   |                     |           |
|                                                                                                    | ŝ            |                         |         |                       |                 |              |                |                   |                     |           |
|                                                                                                    | £\$3         |                         |         |                       |                 |              |                |                   |                     |           |

También se pueden ver desde el regedit dentro de "HKCU\Software\Microsoft\Windows\CurrentVersion\Run"

| Archivo Edición Ver Favoritos Ayuda<br>Equipo\HKEY_CURRENT_USER\Software\Microsoft\Windows\CurrentVersion\Run                                                                                                    |  |
|----------------------------------------------------------------------------------------------------|--|
| Equipo\HKEY_CURRENT_USER\Software\Microsoft\Windows\CurrentVersion\Run                                                                                                    |  |
|                                                                                                    |  |
| > Diagnostics     Nombre     Tipo     Datos       > Explorer     B()Predeterminado)     REG_SZ     (valor no establecido)       > Ext     B()Predeterminado)     REG_SZ     "C:\Users\MCBS\AppData\Local\Microsoft\OneDr"       > Feeds     FileHistory     B()Predeterminado)     REG_SZ     "C:\Users\MCBS\AppData\Local\Microsoft\OneDr"       > Group Policy     FileHistory     FileHistory     FileHistory     FileHistory       > Group Policy     FileHistory     FileHistory     FileHistory       > Group Policy     FileHistory     FileHistory       > Group Policy     FileHistory     FileHistory       > Group Policy     FileHistory     FileHistory       > InstraitService     FileHistory     FileHistory       > Internet Settings     FileHistory       > Internet Settings     FileHistory       > Nohtifications     FileHistory       > OOBE     FileHistory       > PrevisionTouchPad     FileHistory       > Privacy     FileHistory       > Privacy     FileHistory       > Privacy     FileHistory       > Privacy     FileHistory       > Privacy     FileHistory       > Privacy     FileHistory       > Privacy     FileHistory       > Privacy     FileHistory |  |

## 3. Realiza las siguientes tareas

### Deshabilitar la gestión de hibernación del equipo

Para deshabilitar la gestión de la hibernación del equipo se usa el siguiente comando:

powercfg /hibernate off

```
Administrador: Windows PowerShell
PS C:\Windows\system32> powercfg /hibernate off
PS C:\Windows\system32> _
```

#### Deshabilita las conexiones de asistencia remota al equipo

Vamos al menú windows y escribimos asistencia remota:

| Q asistencia re                                                                         |      |                                                                     |
|-----------------------------------------------------------------------------------------|------|---------------------------------------------------------------------|
| Codo Aplicaciones Document                                                              | os W | Veb Configuración Carpetas 🕨 … 🌍                                    |
| Mejor coincidencia                                                                      |      |                                                                     |
| Permitir que este equipo envíe<br>invitaciones de Asistencia remota<br>Panel de control |      |                                                                     |
| Buscar en Internet                                                                      |      | Permitir que este equipo envíe invitaciones<br>de Asistencia remota |
| Q <b>asistencia re</b> - Ver más resultados de la<br>búsqueda                           | >    | Panel de control                                                    |
| Q asistencia remota windows 10                                                          | >    | 🖸 Abrir                                                             |
| Q asistencia remota windows 11                                                          | >    |                                                                     |
| Q asistencia remota de windows                                                          | >    |                                                                     |
| Q asistencia re <b>unión apoderados</b>                                                 | >    |                                                                     |
| Q asistencia remesas banco atlántida                                                    | >    |                                                                     |
| Q asistencia re <b>unión</b>                                                            | >    |                                                                     |
| Q asistencia remota chrome                                                              | >    |                                                                     |
| Q asistencia re <b>mota google</b>                                                      | >    |                                                                     |
|                                                                                         |      |                                                                     |

Dentro de la ventana que aparece desmarcamos la casilla de permitir conexiones de asistencia remota a este equipo:

| Propiedades del sistema                                                                                                    |                                                  |                                 | >                     |  |  |
|----------------------------------------------------------------------------------------------------|--------------------------------------------------|---------------------------------|-----------------------|--|--|
| Nombre de equi                                                                                                    | ро                                               |                                 | Hardware              |  |  |
| Opciones avanzadas                                                                                                    | Protección de                                    | l sistema                       | Acceso remoto         |  |  |
| Asistencia remota          Permitir conexiones de Asistencia remota a este equipo         ¿Qué sucede si se habilita Asistencia remota? |                                                  |                                 |                       |  |  |
|                                                                                                    |                                                  | Opcione                         | es a <u>v</u> anzadas |  |  |
| Escritorio remoto<br>Haga clic en una opción y<br>O permitir las conexio                                                                | y especifique quié<br>ones remotas a est         | n puede con<br>te equipo        | ectarse.              |  |  |
| <ul> <li>Permitir las conexiones</li> </ul>                                                                                             | s remotas a este e                               | quipo                           |                       |  |  |
| Permitir solo las con<br>Escritorio remoto co<br>(recomendado)                                                                          | ne <u>x</u> iones desde eo<br>on Autenticación a | quipos que ej<br>a nivel de red | jecuten<br>J          |  |  |
| <u>Ayudarme a eleqir</u>                                                                                                    |                                                  | Selecció                        | onar usuarios         |  |  |
|                                                                                                    | Aceptar                                          | Cance                           | elar Apli <u>c</u> ar |  |  |

### Activa la protección del sistema en la unidad C: (5-10%)

| MCBS<br>Cuenta local      | Sistema > Informa                             | ción                                                                                                    |                                |
|---------------------------|-----------------------------------------------|----------------------------------------------------------------------------------------------------|--------------------------------|
| uscar una configuración O | MCBSW11<br>VirtualBox                         |                                                                                                    | Cambiar el nombre de este equi |
| Sistema                   | i Especificaciones del dispositivo            | 0                                                                                                    | Copiar                         |
| Bluetooth y dispositivos  | Nombre del dispositivo                        | MCRSW11                                                                                                    |                                |
| Red e Internet            | Procesador                                    | Intel(R) Core(TM) i5-8250U CPU @ 1.60GHz 1.80 GHz                                                                              |                                |
| Personalización           | RAM instalada<br>Identificador de dispositivo | 6,03 GB<br>EC160C62-8EE9-42B5-87FB-7DFA892F6278                                                                                |                                |
| Aplicaciones              | Id. del producto                              | 00329-10430-00098-AA232                                                                                                    |                                |
| Cuentas                   | Tipo de sistema<br>Lápiz y entrada táctil     | Sistema operativo de 64 bits, procesador basado en x64<br>La entrada táctil o manuscrita no está disponible para esta pantalla | a                              |
| Hora e idioma             |                                               |                                                                                                    |                                |
| Juegos                    | Vinculos relacionados Dominio o               | grupo de trabajo Protección del sistema Configuración avanzad                                                                  | a del sistema                  |
| Accesibilidad             |                                               |                                                                                                    |                                |

Vamos a Sistema/Información y pinchamos en Protección del sistema:

En la ventana que sale presionamos en configurar:

Ę

| Propiedades del sistema                                                                                                    |                                                                                      |            |                     | × |
|----------------------------------------------------------------------------------------------------|--------------------------------------------------------------------------------------|------------|---------------------|---|
| Nombre de equipo                                                                                                    |                                                                                      | H          | Hardware            |   |
| Opciones avanzadas                                                                                                    | Protección del                                                                       | sistema    | Acceso remoto       | ) |
| Use Protección del sistema para deshacer cambios no deseados<br>en el sistema.                                                                                                    |                                                                                      |            |                     |   |
| Restaurar sistema                                                                                                    |                                                                                      |            |                     | - |
| Puede deshacer cambios del s<br>revirtiendo el equipo a un punt<br>restauración anterior.                                                                                               | sistema<br>o de                                                                      | Resta      | aurar sistema       |   |
| Configuración de protección                                                                                                    |                                                                                      |            |                     | - |
| Unidades disponibles                                                                                                    |                                                                                      | Protección |                     |   |
| 📥 Windows (C:) (Sistema)                                                                                                    |                                                                                      | Desactivad | a                   |   |
| Establezca la configuración d<br>administre el espacio en disco<br>de restauración.<br>Para crear un punto de restau<br>primero la protección; para el<br>unidad y haga clic en Configu | le restauración<br>o y elimine pun<br>uración, habilite<br>lo, seleccione e<br>urar. | tos (      | Configurar<br>Crear |   |
|                                                                                                    |                                                                                      |            |                     |   |
|                                                                                                    | Aceptar                                                                              | Cance      | lar Aplica          | r |

Dentro de configurar activamos la protección del sistema y seleccionamos el uso máximo con el slider:

| Protección del sistema para Windows (C:)                                                                                                    | ×  |
|----------------------------------------------------------------------------------------------------|----|
| Configuración de restauración                                                                                                    | _  |
| La protección del sistema permite deshacer cambios no deseados si se<br>revierte el equipo a un momento dado anterior.                                                                                            |    |
| <ul> <li>Activar protección del sistema</li> </ul>                                                                                                    |    |
| O Deshabilitar protección del sistema                                                                                                    |    |
|                                                                                                    |    |
| Uso del espacio en disco                                                                                                    | _  |
| Puede ajustar el espacio máximo en disco que se usará para la protección d<br>sistema. Según se va llenando el espacio, se irán eliminando los puntos de<br>restauración anteriores para dar cabida a los nuevos. | el |
| Uso actual: 0 bytes                                                                                                    |    |
| Uso máximo:                                                                                                    |    |
| 15% (11,92 GB)                                                                                                    |    |
| Eliminar todos los puntos de restauración de esta unidad.                                                                                                    | )  |
| Aceptar Cancelar Aplicar                                                                                                    | )  |

==== Revisa la configuración del archivo de paginación. Confirma que el tamaño sea gestionado por el sistema ==== Para hacer esto escribimos en el menú de inicio rendiminento y seleccionamos "Ajustar apariencia y rendimiento en windows":

| Q rendimiento                                                             |                                                                          |
|---------------------------------------------------------------------------|--------------------------------------------------------------------------|
| ← Todo Aplicaciones Documento                                             | s Web Configuración Carpetas 🕨 … 🌍                                       |
| Mejor coincidencia                                                        |                                                                          |
| Monitor de <b>rendimiento</b><br>Sistema                                  |                                                                          |
| Configuración                                                             | Monitor de rendimiento                                                   |
| Ajustar la apariencia y <b>rendimiento</b><br>de Windows                  | >                                                                        |
| Rendimiento y estado del<br>dispositivo                                   | <ul> <li>Abrir</li> <li>Ejecutar como administrador</li> </ul>           |
| 🌮 Configuración del Modo Juego                                            | > Abrir ubicación de archivo                                             |
| Optimizar el dispositivo en función del uso y el <b>rendimiento</b> de la | <ul> <li>Anclar a Inicio</li> <li>Anclar a la barra de tareas</li> </ul> |
| Buscar en Internet                                                        |                                                                          |
| Q <b>rendimiento</b> - Ver más resultados de la<br>búsqueda               | >                                                                        |
| Q rendimiento afore 2025                                                  | >                                                                        |
| Q rendimiento afore 2024                                                  |                                                                          |
| Q rendimiento <b>afore</b>                                                | >                                                                        |

Y en la ventana que aparece seleccionamos la pestaña de Opciones Avanzadas:

| Opciones de ren                  | dimiento                                |                                     | 2 |
|----------------------------------|-----------------------------------------|-------------------------------------|---|
| Efectos visuales                 | Opciones avanzadas                      | Prevención de ejecución de datos    |   |
| Elija la configu<br>de Windows e | iración que desea usa<br>n este equipo. | ar para la apariencia y rendimiento |   |
| O Dejar que V<br>equipo          | Vindows elija la confi                  | guración más adecuada para el       |   |
| 🔿 Ajustar par                    | a obtener la mejor ap                   | ariencia                            |   |
| 🔿 Ajustar par                    | a obtener el mejor re                   | ndimiento                           |   |
| O Personaliza                    | r:                                      |                                     |   |
| Animacio                         | nes en <mark>la barra de ta</mark> r    | eas                                 | 1 |
| 🗹 Animar la                      | s ventanas al minimiz                   | zar y maximizar                     |   |
| 🗹 Animar lo                      | s controles y elemen                    | tos dentro de las ventanas          |   |
| Atenuar lo                       | os elementos despuér                    | s de hacer clic                     |   |

Dentro de esta pestaña pulsamos en el botón cambiar que se encuentra en la sección de Memoria Virtual:

| Opciones de ren             | dimiento                                    |                           | ×                             |
|-----------------------------|---------------------------------------------|---------------------------|-------------------------------|
| Efectos visuales            | Opciones avanzadas                          | Prevención de eje         | cución de <mark>d</mark> atos |
| Programació<br>Elija cómo o | ón del procesador<br>desea asignar los recu | irsos del procesad        | or.                           |
| Ajustar para                | n mejorar el rendimie                       | nto de:                   |                               |
| O Program                   | as O Se                                     | rvicios en segund         | o plano                       |
| Memoria vir                 | tual                                        |                           |                               |
| Un archivo<br>Windows us    | de paginación es un<br>sa como si fuese RAN | área en el disco dι<br>1. | iro que                       |
| Tamaño tot<br>para todas l  | al del archivo de pagi<br>as unidades:      | inación 1728 N            | ИВ                            |
|                             |                                             |                           | Cambiar                       |
|                             |                                             |                           |                               |

En este caso podemos ver que está gestionado por el sistema:

| Nemoria virtual X                                                                                                    |  |  |  |  |
|----------------------------------------------------------------------------------------------------|--|--|--|--|
| Administrar automáticamente el tamaño del archivo de<br>paginación para todas las unidades                                                         |  |  |  |  |
| <b>Tamaño del archivo de paginación para cada unidad</b><br>Unidad [etiq, de volumen] Tamaño del arch, de paginación (MB)                          |  |  |  |  |
| [C: [///indows] Administrado por el sistem                                                                                                    |  |  |  |  |
| Unidad seleccionada: C: [Windows]<br>Espacio disponible: 59344 MB                                                                                  |  |  |  |  |
| ─ Tamaño personalizado:<br>Tamaño inicial (MB):                                                                                                    |  |  |  |  |
| Tamaño máximo (MB):                                                                                                    |  |  |  |  |
| <ul> <li>Tamaño administrado por el sistema</li> <li>Sin archivo de paginación</li> <li>Establecer</li> </ul>                                      |  |  |  |  |
| Tamaño total del archivo de paginación para todas las unidades<br>Mínimo permitido: 16 MB<br>Recomendado: 1667 MB<br>Asignado actualmente: 1728 MB |  |  |  |  |
| Aceptar Cancelar                                                                                                    |  |  |  |  |

==== Revisa las propiedades del sistema, y dentro de la sección de "Rendimiento" activa la opción de "Ajustar para obtener el mejor rendimiento" ==== En la misma sección que estuvimos en el pasado apartado vamos a la pestaña efectos visuales y seleccionamos Ajustar para obtener el mejor rendimiento:

| Opciones de rendimiento                                                                                                    |                        |                         |          |  |  |
|----------------------------------------------------------------------------------------------------|------------------------|-------------------------|----------|--|--|
| Efectos visuales (                                                                                                    | Opciones avanzadas     | Prevención de ejecución | de datos |  |  |
| Elija la configuración que desea usar para la apariencia y rendimiento<br>de Windows en este equipo.                                                                                                    |                        |                         |          |  |  |
| O Dejar que Wi<br>equipo                                                                                                    | indows elija la config | guración más adecuada   | para el  |  |  |
| Ajustar para                                                                                                    | obtener al mejor ap    | dimiente                |          |  |  |
|                                                                                                    | obtener er mejor rer   | laimiento               |          |  |  |
| O Personalizar:                                                                                                    |                        |                         |          |  |  |
| <ul> <li>Animaciones en la barra de tareas</li> <li>Animar las ventanas al minimizar y maximizar</li> <li>Animar los controles y elementos dentro de las ventanas</li> <li>Atenuar los elementos después de hacer clic</li> <li>Atenuar o deslizar la información sobre herramientas en la vista</li> <li>Atenuar o deslizar los menús en la vista</li> <li>Deslizar los cuadros combinados al abrirlos</li> <li>Desplazamiento suave de los cuadros de lista</li> <li>Guardar vistas previas de miniaturas de la barra de tareas</li> <li>Habilitar Peek</li> <li>Mostrar el contenido de la ventana mientras se arrastra</li> <li>Mostrar sombra bajo el puntero del mouse</li> <li>Mostrar sombras bajo las ventanas</li> <li>Mostrar vistas en miniatura en lugar de iconos</li> <li>Suavizar bordes para las fuentes de pantalla</li> <li>Usar sombras en las etiquetas de iconos en el Escritorio</li> </ul> |                        |                         |          |  |  |
|                                                                                                    |                        |                         |          |  |  |
|                                                                                                    | Ace                    | ptar Cancelar           | Aplicar  |  |  |

#### Cambia el servidor de hora del equipo por un servidor NTP español "roa.hora.es"

Vamos a Ajustar Fecha y hora/Relojes adicionales y enla pestaña de hora de internet le damos a cambiar la configuración y en la ventaba que aparezca ponemos el servidor NTP:

|        | Fecha y hora                                                                               | × > Fecha y hora                                                                        |                                        |
|--------|--------------------------------------------------------------------------------------------|-----------------------------------------------------------------------------------------|----------------------------------------|
| -      | Fecha y hora Relojes adicionales Hora de Internet                                          |                                                                                         |                                        |
| usc    | Este equipo está configurado para sincronizarse automáticamente con<br>"time.windows.com". | e verano automáticamente                                                                | Activado                               |
|        | Este equipo está configurado para sincronizarse automáticamente de form                    | utomáticamente                                                                          | Activado 💽                             |
| •      | programada.                                                                                | Configuración de hora de Internet  Configure la hora de Internet:                       | Activado 💽                             |
| •      | Cambiar la configuración                                                                   | Sincronizar con un servidor horario de Internet Servidor: roa.hora.es                   |                                        |
|        |                                                                                            | Este equipo está configurado para sincronizarse automáticamente de forma<br>programada. | Sincronizar ahora                      |
| 0<br>7 | Aceptar Cancelar Aplicar                                                                   | Aceptar Cancelar                                                                        | No mostrar calendarios adicionales 🛛 🗸 |
|        | Privacidad y seguridad Vínculos relacionados                                               |                                                                                         |                                        |
| Ð      | Windows Update<br>Market Mindows y algun                                                   | n<br>as aplicaciones formatean las fechas y la hora en función de su región             | >                                      |
|        | Relojes adicionales<br>Relojes para zonas horari                                           | ias diferentes                                                                          | ß                                      |

## 4. Vamos a realizar la configuración de diferentes Directivas de Grupo en Windows 11

# a) ¿Qué dos tipos de directivas de grupo locales tenemos? ¿Cuál es la diferencia entreellas?

- Directiva de Configuración Local: Sirve para establecer las configuraciones que seguirán los equipos de los usuarios que pertenezcan al grupo
- Directiva de Seguridad Local: Sirve para definir las restricciones de seguridad de las cuentas de usuario

#### b) ¿Cómo accedemos a las directivas de grupo locales?

Pulsamos Windows+R y Escribimos gpedit.msc:

| 🧾 Editor de directivas de g                                                                                                    | rupo local                                                                   |                                                                  | - | × |
|----------------------------------------------------------------------------------------------------|------------------------------------------------------------------------------|------------------------------------------------------------------|---|---|
| Archivo Acción Ver Ayuda                                                                                                    |                                                                              |                                                                  |   |   |
|                                                                                                    |                                                                              |                                                                  |   |   |
| <ul> <li>Directiva Equipo local</li> <li>Configuración del ec</li> <li>Configuración de</li> <li>Configuración de</li> <li>Plantillas adminis</li> <li>Configuración de usi</li> <li>Configuración de</li> <li>Configuración de</li> <li>Plantillas adminis</li> </ul> | Directiva Equipo local<br>Seleccione un elemento para ver su<br>descripción. | Nombre<br>R Configuración del equipo<br>Configuración de usuario |   |   |
|                                                                                                    | Extendido Estándar                                                           |                                                                  |   |   |
|                                                                                                    | (/                                                                           |                                                                  |   |   |

# c) Revisa las siguientes secciones de las directivas de grupo e identificar que parámetros tenemos que cambiar en cada una de las secciones

#### Configuración directivas de grupo local I

Configuración del equipo  $\rightarrow$  Configuración de Windows  $\rightarrow$  Configuración de seguridad  $\rightarrow$  Directivas de cuenta  $\rightarrow$  Directiva de contraseñas

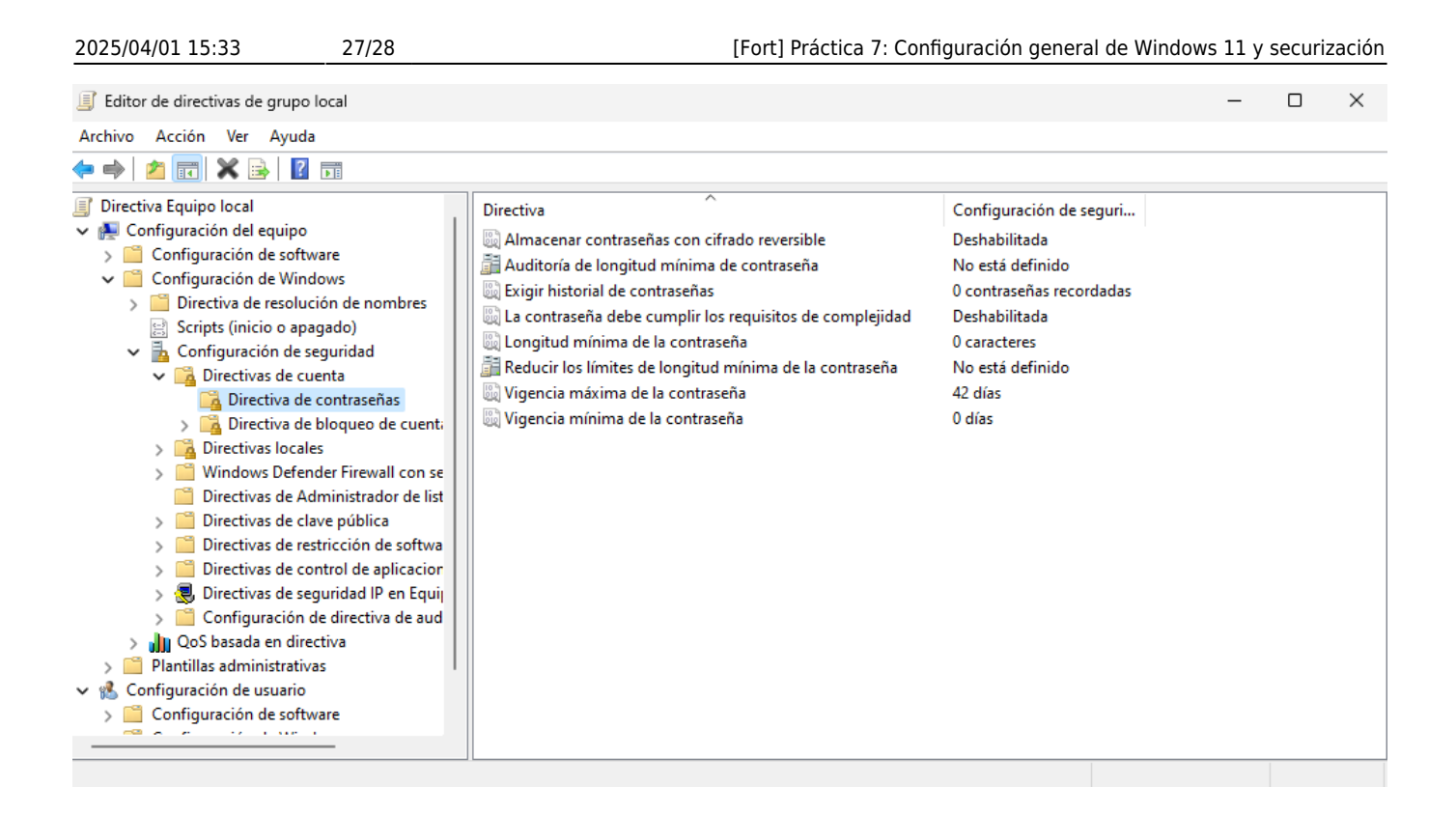

En esta sección podemos encontrar las siguientes directivas:

- Almacenar contraseñas con cifrado reversible: Poco seguro, se recomienda su desactivación ya que hace las contraseñas vulnerables por la forma en la que las almacena
- Longitud mínima de contraseña: Establece que tamaño debe tener la contraseña como mínimo, recomendable para mejorar la complejidad de las contraseñas
- Exigir Historial de contraseñas: Se puede usar para evitar que el usuario repita alguna de las N contraseñas utilizadas, mejorando así algo la seguridad
- La contraseña debe cumplir con los requisitos de complejidad: Permite exigir que la contraseña contenga cierta cantidad de números, mayúsculas, minúsculas y caracteres, para mejorar su complejidad y hacerla más difícil de descifrar.
- Vigencia máxima de la contraseña: Sirve para establecer una fecha de caducidad para la contraseña, pidiendo una contraseña nueva una vez esta ha expirado.
- VIgencia mínima de la contraseña: Evita que la contraseña sea cambiada antes de que pase el tiempo indicado

#### Configuración de directivas de grupo local II

Configuración del equipo  $\rightarrow$  Configuración de Windows  $\rightarrow$  Configuración de seguridad  $\rightarrow$  Directivas locales  $\rightarrow$  Opciones deSeguridad

| Editor de directivas de grupo local                                                                                                    |                                                                                                    |                                                                                                    | _ | × |
|----------------------------------------------------------------------------------------------------|----------------------------------------------------------------------------------------------------|----------------------------------------------------------------------------------------------------|---|---|
| Archivo Acción Ver Ayuda                                                                                                    |                                                                                                    |                                                                                                    |   |   |
| 💠 🔿 🚾 🗙 🗟   🛛 🖬                                                                                                    |                                                                                                    |                                                                                                    |   |   |
| <ul> <li>Directiva Equipo local</li> <li>Configuración del equipo</li> <li>Configuración de software</li> <li>Configuración de Windows</li> <li>Directiva de resolución de nombres</li> <li>Scripts (inicio o apagado)</li> <li>Configuración de seguridad</li> <li>Directivas de cuenta</li> <li>Directivas de auditoría</li> <li>Directivas de auditoría</li> <li>Asignación de derechos de ust</li> <li>Opciones de seguridad</li> <li>Directivas de clave pública</li> <li>Directivas de control de aplicacior</li> <li>Directivas de seguridad IP en Equip</li> <li>Configuración de directiva de aud</li> </ul> | Directiva<br>Acceso a redes: canalizaciones con nombre accesibles anóni<br>Acceso a redes: modelo de seguridad y uso compartido par<br>Acceso a redes: no permitir el almacenamiento de contrase<br>Acceso a redes: no permitir enumeraciones anónimas de cu<br>Acceso a redes: no permitir enumeraciones anónimas de cu<br>Acceso a redes: permitir la aplicación de los permisos Todos<br>Acceso a redes: recursos compartidos accesibles anónimam<br>Acceso a redes: retursos compartidos accesibles anónimam<br>Acceso a redes: retursos compartidos accesibles anónimam<br>Acceso a redes: rutas del Registro accesibles remotamente<br>Acceso a redes: rutas y subrutas del Registro accesibles rem<br>Acceso a redes: rutas y subrutas del Registro accesibles rem<br>Acceso a redes: rutas y subrutas del Registro accesibles rem<br>Acceso de red: evitar que clientes con permiso realicen llam<br>Acceso de red: permitir traducción SID/nombre anónima<br>Apagado: borrar el archivo de paginación de la memoria virt<br>Auditoría: apagar el sistema sin tener que iniciar ses<br>Auditoría: auditar el acceso de objetos globales del sistema<br>Auditoría: auditar el acceso de objetos globales del sistema<br>Auditoría: auditar el acceso de subcategorías de la dire<br>Auditoría: forzar la configuración de subcategorías de la dire<br>Cliente de redes de Microsoft: enviar contraseña sin cifrar a<br>Cliente de redes de Microsoft: firmar digitalmente las comu<br>Cliente de redes de Microsoft: firmar digitalmente las comu<br>Cliente de redes de Microsoft: firmar digitalmente las comu | Configuración de seguri<br>Clásico: usuarios locales<br>Deshabilitada<br>Habilitada<br>Deshabilitada<br>Deshabilitada<br>No está definido<br>Habilitada<br>System\CurrentControlS<br>System\CurrentControlS<br>No está definido<br>Deshabilitada<br>Deshabilitada<br>Deshabilitada<br>Deshabilitada<br>Deshabilitada<br>Deshabilitada<br>Deshabilitada<br>Deshabilitada<br>Deshabilitada |   |   |

- Control de cuentas de Usuario: elevar solo los archivos ejectuables firmados y validados: Se comprueba la firma PKI, permite a la organización controlar las aplicaciones cuya aplicación está permitida.
- Inicio de sesión interactivo: Límite de inactividad del equipo: Bloquea el equipo pasado el tiempo definido de inactividad
- Inicio de sesión interactivo: Pedir al usuario que cambie la contraseña antes de que expire: Muestra una notificación solicitando el cambio de contraseña cierta cantidad de tiempo antes de que esta expire.
- Inicio de sesión interactivo: Umbral de bloqueo de cuenta del equipo: Se definen cuantos intentos de contraseña fallida se permiten antes de bloquear la cuenta.

#### From: https://knoppia.net/ - **Knoppia**

Permanent link: https://knoppia.net/doku.php?id=master\_cs:fortificacion:p7

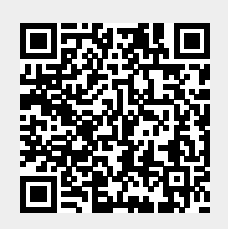

Last update: 2025/04/01 15:33